## Troubleshooting Archived Emails Displaying as Tasks in Outlook

**Troubleshooting Archived Emails Displaying as Tasks in Outlook** ..... 3

## Troubleshooting Archived Emails Displaying as Tasks in Outlook

## **Overview**

Once an email has been archived to Sugar using the Sugar Plug-In for Outlook, some users may find that the email appears as a task in their Outlook To-Do list.

## Resolution

Complete the following steps to prevent emails archived to Sugar from being added to your Tasks list in Outlook:

- 1. In Outlook, navigate to Tasks > To-Do List.
- 2. Right-click the Task Subject and select Customize Current View.
- 3. Select the Filter button and then the Advanced tab.
- 4. Select the Field drop-down under "Define more criteria" and select All Task Fields
- 5. Select Categories from the drop-down list.
- 6. Set the Condition to "doesn't contain", and set the value to "SugarCRM".
- 7. Click the Add to List button.
- 8. Click OK in the Filter dialog box and then click OK in the Customize View To-Do List dialog box.

Your To-Do list will no longer display emails that were archived to Sugar.